# User Guide Global Payments Gift card management tool

Reference guide

Reward loyal customers and attract new ones, while building your brand and revenue.

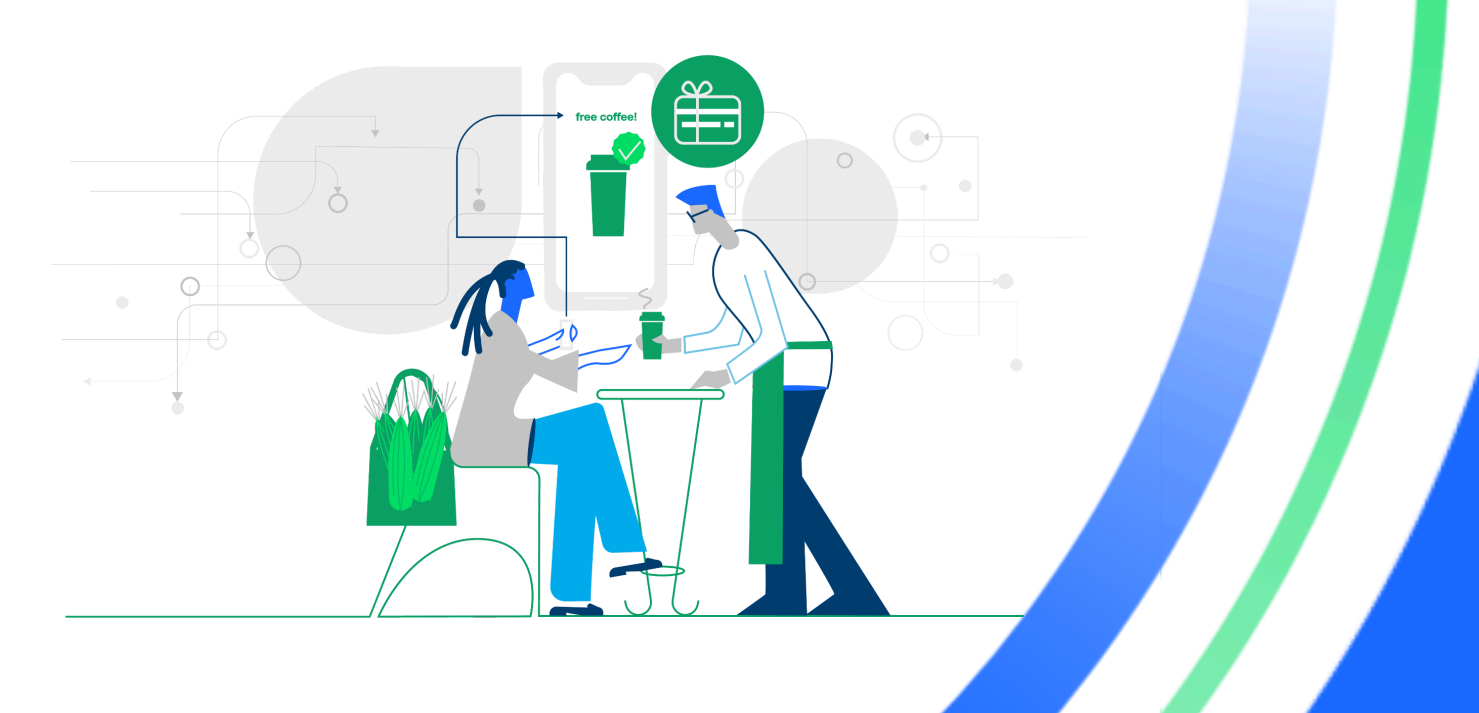

# **Table of contents**

| Table of contents         | 2  |
|---------------------------|----|
| Introduction              | 3  |
| Home                      | 4  |
| Reports                   | 5  |
| Account Management        | 6  |
| Activate / Add funds      | 8  |
| Redeem                    | 9  |
| Freeze/Unfreeze           | 10 |
| Transfer to a new account | 11 |
| Close account             | 12 |
| Void a transaction        | 13 |
| Bulk request              | 14 |
| Bulk Activate/Add Value   | 15 |
| Bulk Deactivate           | 16 |
| Bulk Adjust Balance       | 17 |
| Bulk Freeze               | 18 |
| Bulk Unfreeze             | 19 |
| Order management          | 20 |
| Support                   | 21 |

# Introduction

Gift card management tool is a one stop shop platform for all your gift card needs. Within the tool's user interface, you and your employees have the ability to:

- Process gift transactions
- Research gift card activity
- Load multiple cards at once
- View gift reporting

To help you get the most out of your gift experience we recommend that you familiarize yourself with the following key terms:

| Boarding          | The Gift Support team process of adding a merchant to our platform.                                                                          |
|-------------------|----------------------------------------------------------------------------------------------------|
| Account Number    | The 16-19 digit number on the gift card.                                                                                                    |
| Chain Number      | Automatically generated number by the client manager at the time of boarding.<br>This number is specifically linked to a card for usability. |
| Chain Name        | Manually designated at the time of boarding. Typically the Owner's Last name and the last four digits of his or her social security number.  |
| Merchant ID (MID) | The unique account number that refers to an individual location.                                                                             |
| Terminal ID       | The unique number associated with your point of sale device.                                                                                 |

Now that you know some of the key terms, let's take a look at the main functions of Gift card management tool.

# Home

From the home page you will have the options of

- **Reports** Pull transaction reports, chain reports, and liability reports.
- Account Management Fund reloading, redeem cards, view transaction details, and address lost card issues.
- Bulk Request Activate, reload, adjust value, freeze and more on multiple accounts at once.
- Order Management View standard and bulk orders.

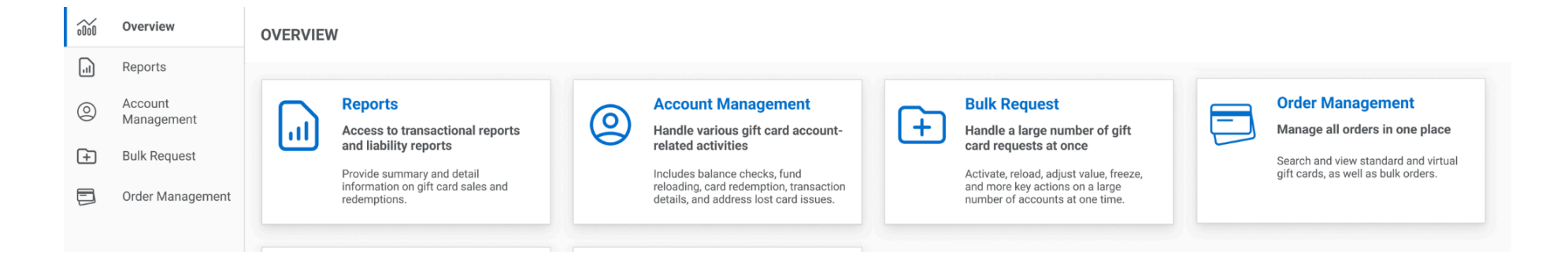

# Reports

From the Home page or side navigation select "Reports".

1. Enter Credentials - Search for your store by confirming and/or entering the Domain, Chain ID, Merchant Name, and Merchant ID. Then click the [Search] button.

| Store Search                 |          |               |             | Clear Search |
|------------------------------|----------|---------------|-------------|--------------|
| Domain<br>Select a Domain 	▼ | Chain ID | Merchant Name | Merchant ID | Search       |

- 2. Select Store Look through the list of existing stores, then click on the [Actions] drop down and select [Store Details].
- 3. Filter your search On the store details page filter the search by time period, currency or value type to narrow your results.
- 4. Export The report information on screen can be exported as a CSV or an Excel document.

Examples of reports below:

- Transactional Report data on individual transactions per store that can be searched on a daily, weekly, monthly, year to date, or custom date range basis
- Detailed Report- specific transaction information such as time, store, terminal, etc.
- Liability Report provides the totals of outstanding balances of accounts.
- Liability reports can be pulled a store level or chain level
- Chain Report a type of liability report that will show you multiple or all locations at once.

#### Note:

Any unused or unactivated card still new in inventory boxes will NOT be included.

# **Account Management**

From the Home page or side navigation, select "Account Management".

☆ ‴

0

Ð

ක

In this section you can:

- Activate/Add funds, including promotional value.
- Redeem
- Freeze/Unfreeze
- Transfer to a new account
- Close an account
- Void a transaction

To begin using the Account Management section, first search for the account that you would like to view/edit.

| GIFT<br>MANAGEMENT    |                                    |                           |                  |       |              |
|-----------------------|------------------------------------|---------------------------|------------------|-------|--------------|
| lome                  | ACCOUNT MANAGEMENT                 |                           |                  |       |              |
| Reports               |                                    |                           |                  |       |              |
| Account<br>Management | Account Search                     |                           |                  |       | Clear Search |
| Bulk Request          | Domains                            | Full Account Number/Alias | Chain ID         | _     |              |
| Manage Inventory      | Select a domain 🔹                  |                           |                  |       |              |
|                       | Last 4 digits Account Number/Alias | Last Name                 | Phone Number     | Email |              |
| Settings              |                                    |                           |                  |       | Search       |
|                       |                                    |                           |                  |       |              |
|                       | Search Result                      |                           |                  |       |              |
|                       |                                    |                           |                  |       |              |
|                       |                                    |                           |                  |       |              |
|                       |                                    |                           |                  |       |              |
|                       |                                    |                           |                  |       |              |
|                       |                                    |                           |                  |       |              |
|                       |                                    |                           | _                |       |              |
|                       |                                    |                           | -                |       |              |
|                       |                                    |                           | No Account Found |       |              |
|                       |                                    |                           |                  |       |              |
|                       |                                    |                           |                  |       |              |

0

2

3

Enter Credentials - Search for your account by confirming the Domain, and at least one of the other fields - Account Number either the full number or last 4 digits, Chain ID, Last Name, Phone Number, and Email. Then click the [Search] button.

|                           |                           |                                                                 | Clear Search                                                          |
|---------------------------|---------------------------|-----------------------------------------------------------------|-----------------------------------------------------------------------|
| Full Account Number/Alias | Chain ID                  |                                                                 |                                                                       |
|                           |                           |                                                                 |                                                                       |
| Last Name                 | Phone Number              | Email                                                           |                                                                       |
| Smith                     | ]                         |                                                                 | Search                                                                |
|                           | Full Account Number/Alias | Full Account Number/Alias Chain ID Last Name Phone Number Smith | Full Account Number/Alias Chain ID Last Name Phone Number Email Smith |

Select Account - Look through the search results, then click on the Account Number to open the account details page.

| courri Open Date  | A          | ccourd Status     |                  |                |                     |                            |                  |
|-------------------|------------|-------------------|------------------|----------------|---------------------|----------------------------|------------------|
| how All           | *          | Show All          | *                |                |                     |                            |                  |
| Account Number \$ | Alias \$   | Account Holder \$ | Merchant Name \$ | Chain ID 🛊     | Account Open Date : | Status \$                  | Last Transaction |
| 12235335          | 5544332211 | John Smith        | Ann's Cupcake    | 1122334<br>455 | 02/01/2018          | <ul> <li>Active</li> </ul> | 11/06/2022       |
| 1223******3400    | \$44332211 | John Smith        | Ann's Cupcake    | 1122334<br>455 | 02/03/2018          | Frozen                     | 11/08/2022       |
| 1225******3339    | 5544332211 | John Smith        | Ann's Cupcake    | 1122334<br>455 | 01/23/2018          | Closed                     | 11/09/2022       |

Take Action - On the account details page you will find the Account Summary, Transaction History, and Actions Section with buttons that show what actions are available for the account.

| Account Number - 1122        | &r Customer Management >                                                                                   |                                                                                                    |                                                                |                                                                                                    |
|------------------------------|----------------------------------------------------------------------------------------------------|----------------------------------------------------------------------------------------------------|----------------------------------------------------------------|----------------------------------------------------------------------------------------------------|
| Available Balance<br>\$55.48 | Alias<br>Account Holder<br>Phone<br>Email<br>Mailing Address<br>Account Open Date<br>Last Transaction Date | 5844332211<br>John Smith<br>923-123-1234<br>johnsmith@gmail.com<br>120384 West Westing Way<br>Pantiand, OR 97206<br>United States<br>10/06/2021<br>11/06/2022 | Owning Merchant<br>Merchant ID<br>Chain ID<br>Merchant Address | Ann's Cupceke<br>000000000000001<br>1122334455<br>707 SW Washington<br>Portland, OR 97205<br>United States |

Follow the sections below to learn how to manage your gift accounts.

## Activate / Add funds

**global**payments

To activate a card or add funds to an account, follow the steps below.

| Activate/Add Funds ><br>Activate or add value to this<br>account                                                                                                    | ACTIVATE/ADD FUNDS                                                                                                    | Bush To Account Management     Note: The steps for     Promotional funds are                                                                                                    | e almo                             |
|----------------------------------------------------------------------------------------------------|----------------------------------------------------------------------------------------------------|----------------------------------------------------------------------------------------------------|------------------------------------|
| A confirmation window will appear,<br>if you would like to move forward<br>click [Confirm]<br>ADD FUNDS?<br>ADD FUNDS?<br>Adds you sure want to add \$50 to this account?<br>Adds funds to the account automatically activates the account. | Available Balance<br>303.03<br>Adding funds automatically activates this account.<br>How match do you want to addi?<br>\$10 \$10 \$55 \$650 \$100<br>Custors Answel<br>80.00<br>Custors Answel<br>80.00<br>Processional<br>Add Funds to<br>Account Harder 11223344<br>Process Dro ©<br>Interchant ID | exactly the same. The<br>difference is that whe<br>select Promotional in a<br>Value Type section you<br>given an option for an<br>expiration date.<br>Value Type ①<br>Real<br>Promotional<br>Expiration Date<br>Select a date | e only<br>n you<br>the<br>bu wil   |
| Carcol                                                                                                    | Enter your roles here<br>minor<br>Post Sate<br>Out 52/3322<br>Cancel<br>Add State Amount \$59.00                                                                                                    | If you do not want the<br>to expire leave the fiel<br>otherwise type in the<br>preferred date and the<br>will automatically be n<br>from the card on date                                                                     | e pror<br>Id bla<br>e fun<br>remov |

······

 Your add fund request has been processed successfully and this account has been activated.

#### © 2024 Global Payments Inc. All rights reserved.

show on liability reports.

Activate/Add Funds

Activate or add value to this

account

>

\$=

### Redeem

To redeem a value from an account, follow the steps below.

| Click the [Redeem] button                                                                                                    | Fill out the required fields then click [Red                                                                                                    | eem Total Amount]            |
|----------------------------------------------------------------------------------------------------|----------------------------------------------------------------------------------------------------|------------------------------|
| Redeem >                                                                                                    | REDEEM<br>Analytik Bulance                                                                                                    | ← Back Ys Assount Management |
| 3                                                                                                    | 005.40<br>How exacts do you want to reducen?<br>○ 810 ○ 805 ○ 850 ○ 0100<br>Custom Amount<br>355.00                                                |                              |
| A confirmation window will appear,<br>if you would like to move forward<br>click [Confirm]                                        | Redeem Value Fran<br>Account Namber 112223044<br>Process On O<br>Mechanic Account Rumber ID<br>Mechanic Account Rumber ID regulation<br>Add Nation |                              |
| REDEEM VALUE?                                                                                                    | Enter your notices have<br>9100,0                                                                                                    |                              |
| Are you sure want to redeem \$55?<br>When the value is redeemed from the account, the value will be deducted<br>from the account. | This field is regulard<br>Post: Date<br>12/26/2002<br>Cancell Redeem Tittel Arnount \$55.00                                                        |                              |
| Cancel Confirm                                                                                                    |                                                                                                    |                              |

Redeem a va account

Redeem a value from this account

>

Note: If the custom amount exceeds the funds available, an error message will populate, and the amount must be corrected to move forward.

Once the funds have been added you will get this notification at the top of the account details page.

 $\odot$ 

Your redemption has been processed successfully.

# **Freeze/Unfreeze**

To temporarily disable use of an account, follow the steps below.

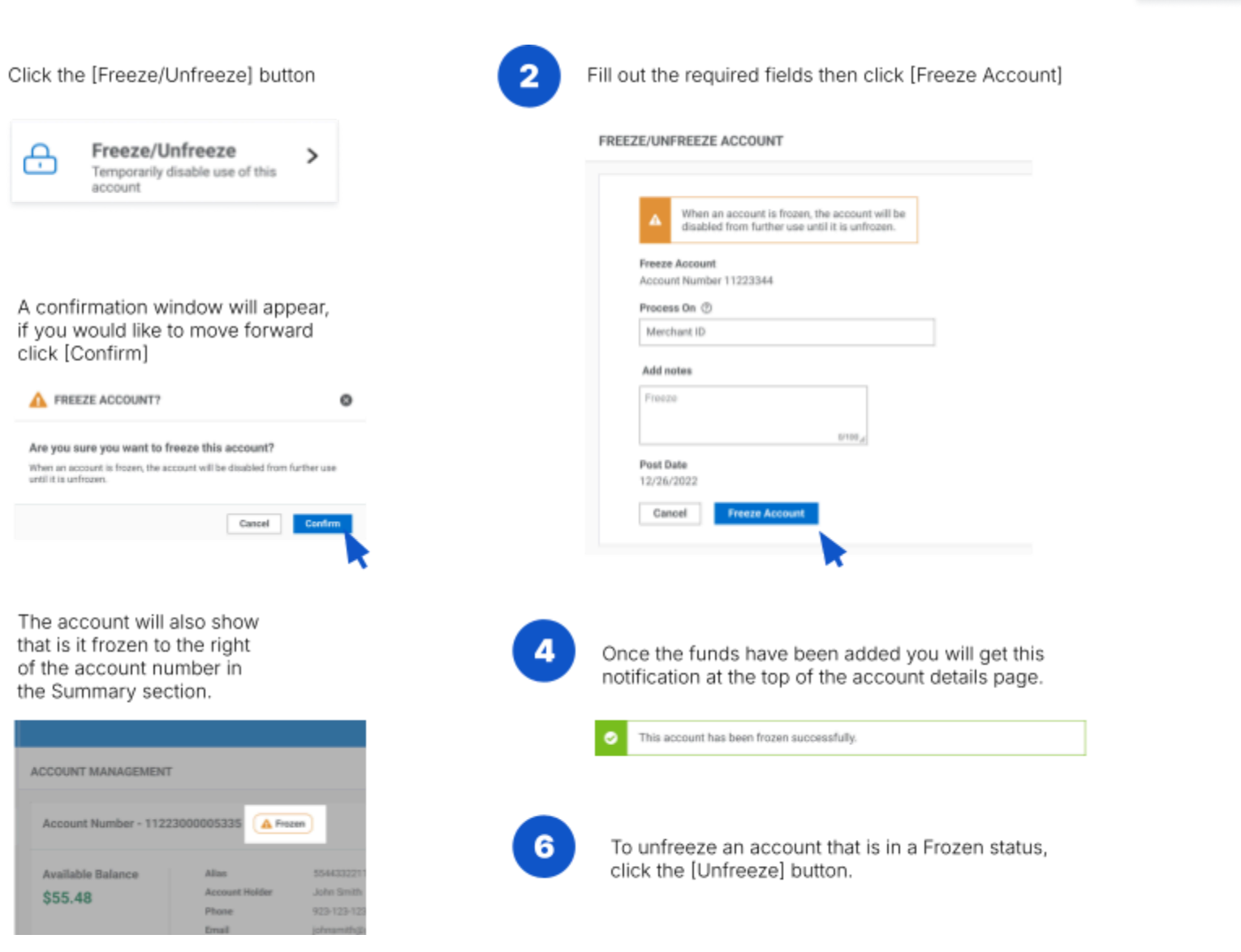

#### **global**payments

Freeze/Unfreeze

account

Temporarily disable use of this

>

Ą

## Transfer to a new account

To transfer balance to a different account, follow the steps below.

| Click the [Make a                                                            | Transfer] butto                                                                                                    | n                                                                                                    | 2                                                                                                    | Fill out the required fields then a                                                                                                    | click [Submit]                                                                                                    |
|------------------------------------------------------------------------------|----------------------------------------------------------------------------------------------------|----------------------------------------------------------------------------------------------------|----------------------------------------------------------------------------------------------------|----------------------------------------------------------------------------------------------------|----------------------------------------------------------------------------------------------------|
| S Make a<br>Transfer b<br>account                                            | Transfer<br>alance to a different                                                                                                    | >                                                                                                    |                                                                                                    | NAME A TRANSFER<br>Antibile Balance<br>2014<br>Tweller Instant<br>Antibile 11(2014)                                                                                                    |                                                                                                    |
| A confirmation v<br>click [Ok] to con                                        | vindow will appe<br>itinue.                                                                                                    | ear,                                                                                                    |                                                                                                    | Mean subjects or transmitty.     Mean and the experimentation     Mean and the experimentation     Mean and the experimentation     Mean and the experimentation     Mean and the experimentation     Mean and the experimentation     Mean and the experimentation     Mean and the experimentation     Mean and the experimentation                                                                                                    |                                                                                                    |
| A TRANSFER BALA                                                              | NCE?                                                                                                    | 0                                                                                                    |                                                                                                    | es,<br>Rectine<br>Districto                                                                                                    |                                                                                                    |
|                                                                              | Cano                                                                                                    | 4                                                                                                    | 4                                                                                                    | Once the account has been tr<br>information window for the ne<br>Take note of the account num<br>reference, then click [Confirm                                                                                                    | ansferred an<br>w account will appear.<br>ber and PIN for future<br>]                                                                                                    |
| Once the new c<br>will show that it<br>icon directly to t<br>number on the a | ard is active the<br>is "Closed" by s<br>he right of the a<br>account details p                                                                                                    | old card<br>howing this<br>ccount<br>age.                                                                                                    |                                                                                                    | NEW ACCOUNT INFORMATION  Please write down the PIN, this is the only chance to Croce the window is closed, no further retrieval is pose Account Number 123455  Physical Provided Information 123455  Physical Physical Phys | ©<br>zee the PIK.<br>sbie.                                                                                                    |
| Account Number - 1122                                                        | 3000005335 O Closed                                                                                                    | )                                                                                                    |                                                                                                    | <b>101</b>                                                                                                    | Canfirm                                                                                                    |
| Available Balance<br>\$0.00                                                  | Allas<br>Account Holder<br>Phone<br>Email<br>Mailing Address<br>Account Open Date<br>Last Transaction Date                                                                                                    | 5544332211<br>John Smith<br>923-123-1234<br>Johnsmithliggmail.com<br>120384 Weast Westing Way<br>Portland, 0R 97206<br>United States<br>10/06/2021<br>11/06/2022                                                                                                    |                                                                                                    |                                                                                                    |                                                                                                    |
|                                                                              | Click the [Make a<br>Transfer b<br>account a<br>A confirmation w<br>click [Ok] to con<br>TRANSFER BALAN<br>Are you sure you want<br>Once the new c<br>will show that it<br>icon directly to t<br>number on the a<br>Account Number - 1122<br>Available Balance<br>\$0.00 | Click the [Make a Transfer] button          Image: Click the [Make a Transfer Delance to a different account         A confirmation window will appendic to a different account         Image: Click [Ok] to continue.         Image: Transfer Balance?         Are you sure you want to transfer \$55.48?         Once the new card is active the will show that it is "Closed" by slicon directly to the right of the ac number on the account details place in the account details place in the account details place in the account details place in the account Heider Prices         Account Number - 1122300005335       Image: Closed Place in the account details place in the account details place in the account Heider Prices         Account Number - 1122300005335       Image: Closed Place in the account Heider Prices in the account details place in the account details place in the account details place in the account details place in the account details place in the account Heider Prices in the account details place in the account details place in the account details place in the account details place in the account details place in the account details place in the account the account details place in the account details place in the account the account the acc | Click the [Make a Transfer] button     Image: Construction of the advance to a different construction of the advance to a different construction.   A confirmation window will appear, click [Ok] to continue.   Image: Confirmation window will appear, click [Ok] to continue.     Image: Confirmation window will appear, click [Ok] to continue.     Image: Confirmation window will appear, click [Ok] to continue.   Image: Confirmation window will appear, click [Ok] to continue.   Image: Confirmation window will appear, click [Ok] to continue.   Image: Confirmation window will appear, click [Ok] to continue.   Image: Confirmation window will appear, click [Ok] to continue.   Image: Confirmation window will appear, click [Ok] to continue.   Image: Confirmation window will appear, click [Ok] to continue.   Image: Confirmation window will appear, click [Ok] to continue.   Image: Confirmation window will appear, click [Ok] to continue.   Image: Confirmation window will appear, click [Ok] to continue.   Image: Confirmation window will appear, click [Ok] to continue.   Image: Confirmation window will appear, click [Ok] to continue.   Image: Confirmation window will appear with the account details page.   Image: Confirmation window will appear with the account details page.   Image: Confirmation window will appear with the account details page.   Image: Confirmation window will appear with the account details page.   Image: Confirmation with the account details page.   Image: Confirmation with the account details page.   Image: Confirmation with the account details page.   Image: Co | Click the [Make a Transfer] button       Image: Click the [Make a Transfer] button         Image: Click the [Make a Transfer] button       Image: Click the Click transfer balance to a different image: Click transfer balance to a different image: Click transfer balance to a different image: Click transfer balance to a different image: Click transfer balance to a different image: Click transfer balance transfer \$55.48?       Image: Click transfer \$55.48?       Image: Click transfer \$55.48?       Image                                                                                                    | Click the [Make a Transfer] button       Image: Data for Balance to a different control of the second the second |

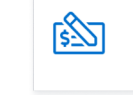

Make a Transfer Transfer balance to a different account

>

### **Close account**

To permanently close an account, follow the steps below.

Alias

Phone

Email

Account Holder

Mailing Address

Account Open Date

Last Transaction Date 11/06/2022

5544332211

John Smith

10/06/2021

923-123-1234

johnsmith@gmail.com

Portland, OR 97206 United States

120384 West Westing Way

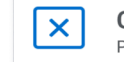

**Close Account** Permanently close this account

>

| Close Account                                                                                                    |                                 | CLOSE ACCOUNT                                                                                                    |                   |
|----------------------------------------------------------------------------------------------------|---------------------------------|----------------------------------------------------------------------------------------------------|-------------------|
| Permanentry close this account                                                                                        |                                 | There is still a balance on this account! When<br>an account is closed, the balance will be lost<br>forevar and the account will be permanently<br>disabled. |                   |
|                                                                                                    |                                 | Close Account<br>Account Number 11223344                                                                                                    |                   |
| A confirmation window will appear                                                                                     |                                 | Process On (1)                                                                                                    |                   |
| click [confirm] to continue.                                                                                          |                                 | Merchant ID                                                                                                    |                   |
| A                                                                                                    | 0                               | Add notes                                                                                                    | Important:        |
|                                                                                                    |                                 | Enter your notes here                                                                                                    | Once an account i |
| Are you sure you want to close this account?                                                                          |                                 | 6.00TD                                                                                                    | closed it CANNOT  |
| The remaining balance will be lost forever and the account will be<br>permanently disabled if you close this account. |                                 | Post Date                                                                                                    | be reopened.      |
|                                                                                                    |                                 | 12/26/2022                                                                                                    |                   |
| Cancel Conf                                                                                                    | em 🛛                            | Cancel Close Account                                                                                                    |                   |
|                                                                                                    |                                 |                                                                                                    |                   |
|                                                                                                    | 2                               | <b>N</b>                                                                                                    |                   |
|                                                                                                    |                                 |                                                                                                    |                   |
|                                                                                                    |                                 |                                                                                                    |                   |
| Once the account is closed, the deta                                                                                  | ils will show that it is "Close | ed" by showing this icon                                                                                                    |                   |

Ann's Cupcake

1122334455

United States

0000000000000001

707 SW Washington Portland, OR 97205

**Owning Merchant** 

Merchant Address

Merchant ID

Chain ID

Available Balance

\$0.00

## **Void a transaction**

To cancel the latest transaction on an account, follow the steps below.

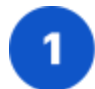

Click the [Void] button

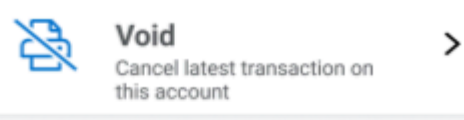

#### Or select the Void option in the transaction history

| how All                      | · Q, Search                  | Transaction by Ame | ount          |                              |               | Download S | tatements   |
|------------------------------|------------------------------|--------------------|---------------|------------------------------|---------------|------------|-------------|
| Post Date 🛊                  | Owning Merchant \$           | Action Type \$     | Amount \$     | Status \$                    | Balance \$    |            |             |
| 11/06/2022<br>06:50:54 pm ET | Ann's Cupcake<br>Allstar Way | Redeem             | -12.89<br>USD | <ul> <li>Approved</li> </ul> | 55.48<br>USD  |            | Actions *   |
| 10/26/2022<br>04:46:32 pm ET | Ann's Cupcake<br>Allstar Way | Load               | 10.00<br>USD  | <ul> <li>Approved</li> </ul> | 68.37<br>USD  |            | View Detail |
| 0/15/2022<br>1:32:54 pm ET   | Ann's Cupcake<br>Allstar Way | Redeem             | -13.76<br>USD | <ul> <li>Approved</li> </ul> | 58.37<br>USD  |            | Actions *   |
| 0/06/2022<br>8:50:52 pm ET   | Ann's Cupcake<br>Allstar Way | Redeem             | -3.89<br>USD  | <ul> <li>Approved</li> </ul> | 72.13<br>USD  |            | Actions *   |
| 0/06/2022<br>6:30:54 pm ET   | Ann's Cupcake<br>Allstar Way | Redeem             | -23.89<br>USD | <ul> <li>Approved</li> </ul> | 100.00<br>USD |            | Actions -   |
| 0/06/2022<br>6:32:34 pm ET   | Ann's Cupcake<br>Alistar Way | Redeem             | -23.98<br>USD | Failed                       | 76.02<br>USD  |            | Actions *   |
| 0/01/2022<br>3:50:54 pm ET   | Ann's Cupcake                | Load               | 100.00<br>USD | <ul> <li>Approved</li> </ul> | 100.00<br>USD |            | Actions *   |

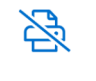

Void Cancel latest transaction on this account

>

Note:

Only the most recent transaction can be voided.

If a correction is needed for an older transaction, an adjustment transaction should be performed.

2

An information window will display the transaction details. A note must be entered in the **Add Notes** box. Press **Process** to void the transaction.

# **Bulk request**

From the Home page or side navigation, select "Bulk Request".

In this section you can:

- Bulk Activate/Add Value
- Bulk Deactivate
- Bulk Adjust Balance
- Bulk Freeze
- Bulk Unfreeze

| ←            | GIFT                  |                                                                                                    |        |  |
|--------------|-----------------------|----------------------------------------------------------------------------------------------------|--------|--|
|              | MANAGEMENT            |                                                                                                    |        |  |
| ۲ <b>۳</b> ۲ | Home                  | BULK REQUEST                                                                                                    |        |  |
| <u> 111</u>  | Reports               |                                                                                                    |        |  |
| 0            | Account<br>Management | Bulk Activate/Add Value ><br>Activate or add value on a range<br>of accounts       Bulk Deactivate<br>Set the unused range of accounts       Bulk Adjust Balance         Add or deduct value to adjust<br>return to the new/inactive state       Add or deduct value to adjust<br>balances on a range of accounts | >      |  |
| (÷           | Bulk Request          |                                                                                                    |        |  |
| ٦            | Order Management      | Bulk Freeze<br>Temporarily disable use on a range<br>of accounts<br>Bulk Unfreeze<br>Enable use on a range of frozen<br>accounts                                                                                                    |        |  |
|              |                       | Bulk Request Search                                                                                                    |        |  |
|              |                       | Domain Chain ID Merchant ID Order ID                                                                                                    | _      |  |
|              |                       | Select a domain                                                                                                    |        |  |
|              |                       | Order Status Action Type                                                                                                    | Cooreb |  |
|              |                       |                                                                                                    | Search |  |
|              |                       | Bulk Request History                                                                                                    |        |  |

## **Bulk Activate/Add Value**

To activate or add value on a range of accounts, follow the steps below.

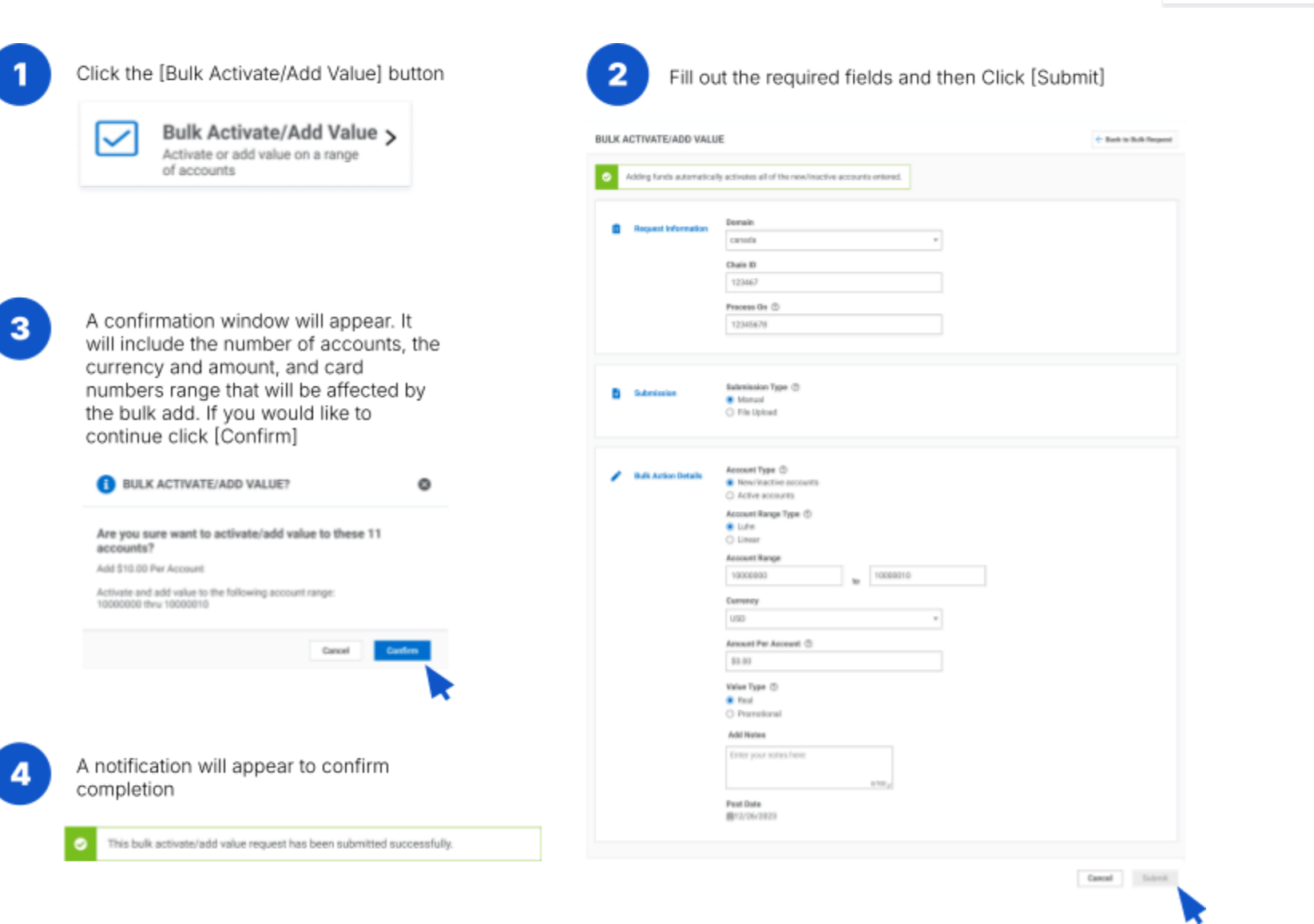

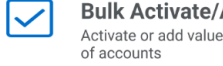

Bulk Activate/Add Value > Activate or add value on a range

## **Bulk Deactivate**

To set the unused range of accounts return to the new/inactive state, follow the steps below.

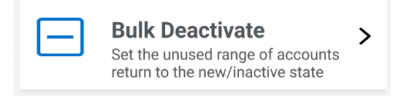

| - Duik Deactivate                                                                                                    | BULK DEACTIVATE            | é Boltz Bak                                                                                    |
|----------------------------------------------------------------------------------------------------|----------------------------|------------------------------------------------------------------------------------------------|
| Set the unused range of accounts<br>return to the new/inactive state                                                                                                    | Exactionize will not the r | ange of accounts return to the new/inactive state                                              |
| A confirmation window will appear. It will include the number of accounts and                                                                                                    | Request information        | Densis<br>Select a dornale *<br>Chain ID<br>Chain ID<br>Process On ©<br>Merthuet ID            |
| card number range that will be affected<br>by the bulk deactivation. If you would<br>like to continue click [Confirm]                                                                                    | B Submission               | Submission Type ③<br>Marsual<br>○ File Upload                                                  |
| Are you sure you want to deactivate these 11 accounts?<br>Deactivation will set the range of accounts return to the new/inactive state<br>Deactivate the following account range: 10000000 thru 10000010 | 🥜 balk Anton Sends         | Account Range Type ()<br>Linear<br>Account Range<br>Prot Account Number<br>Add Notes           |
| Cancel Coeffree                                                                                                    |                            | 0110.e                                                                                         |
|                                                                                                    | townay 5                   | Number of Accessity<br>17<br>Affected Accessits<br>Executivation the following accessed range: |

## **Bulk Adjust Balance**

To add or deduct value to adjust balances on a range of accounts, follow the steps below.

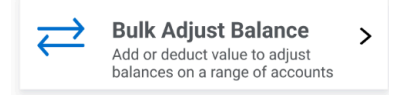

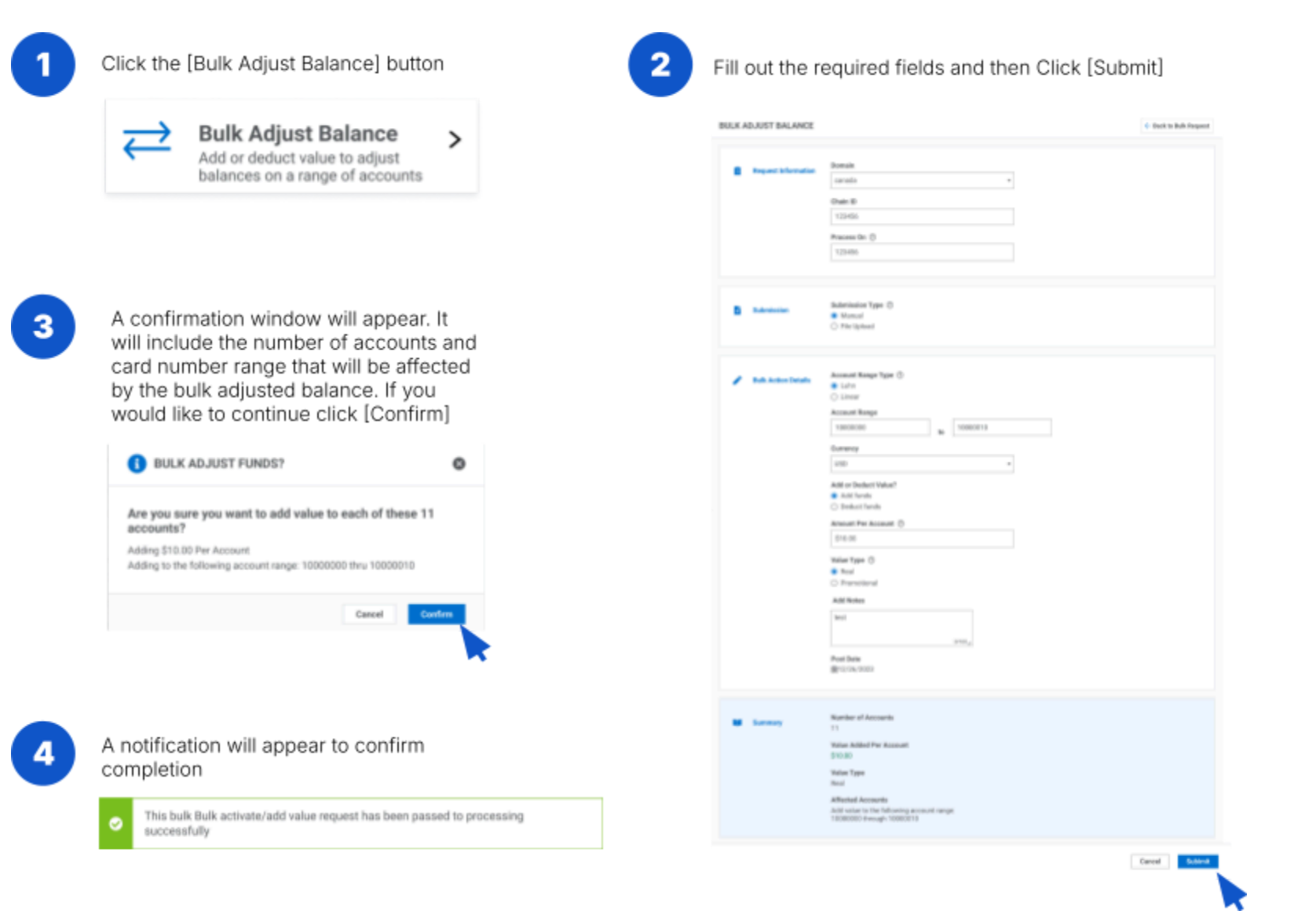

## **Bulk Freeze**

To temporarily disable use on a range of accounts, follow the steps below.

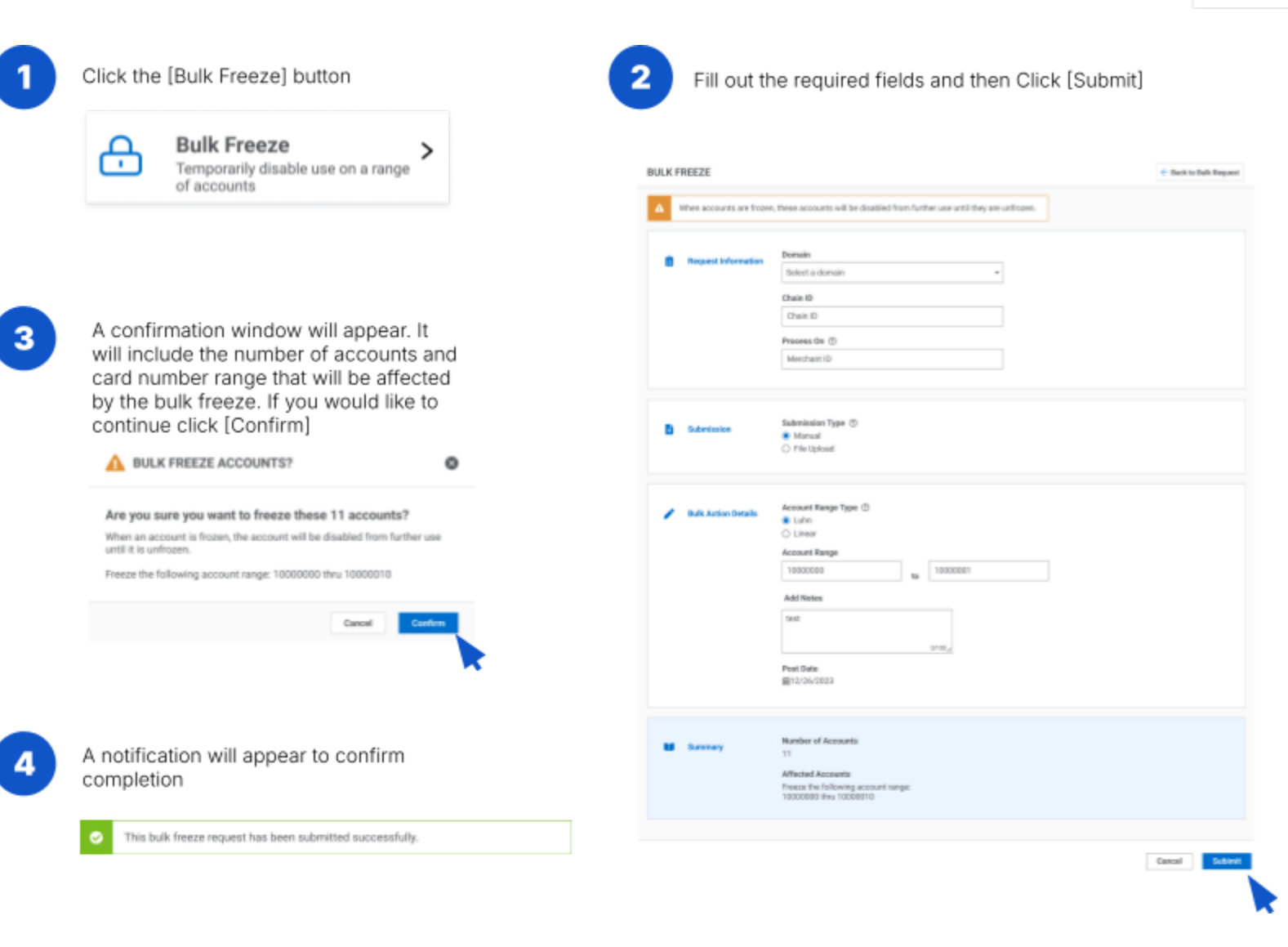

Bulk Freeze Temporarily disable use on a range of accounts

A

>

## **Bulk Unfreeze**

To enable use on a range of frozen accounts, follow the steps below.

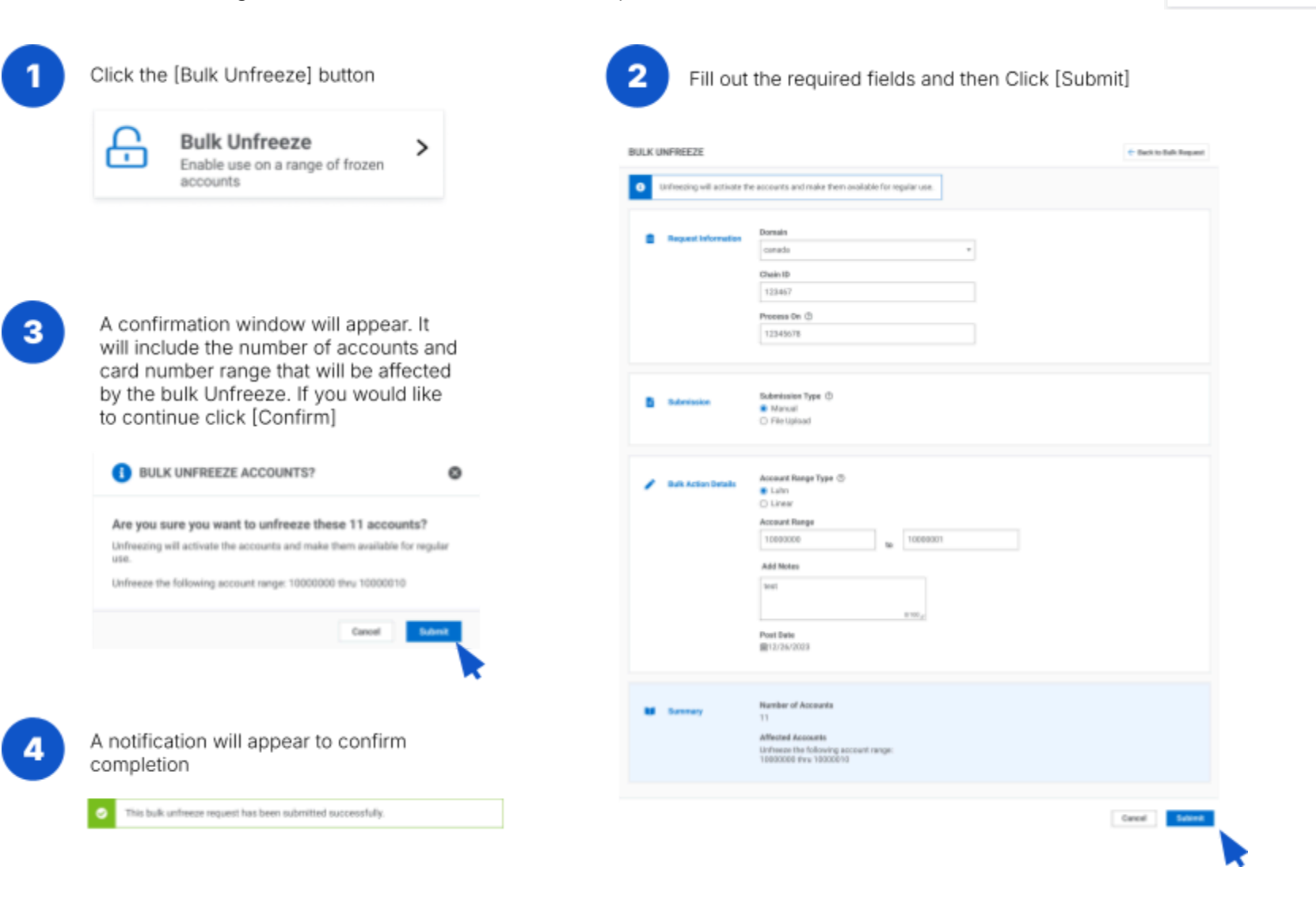

Bulk Unfreeze Enable use on a range of frozen accounts

>

<del>C</del>

# **Order management**

From the Home page or side navigation, select "Order Management". To manage orders, follow the steps below.

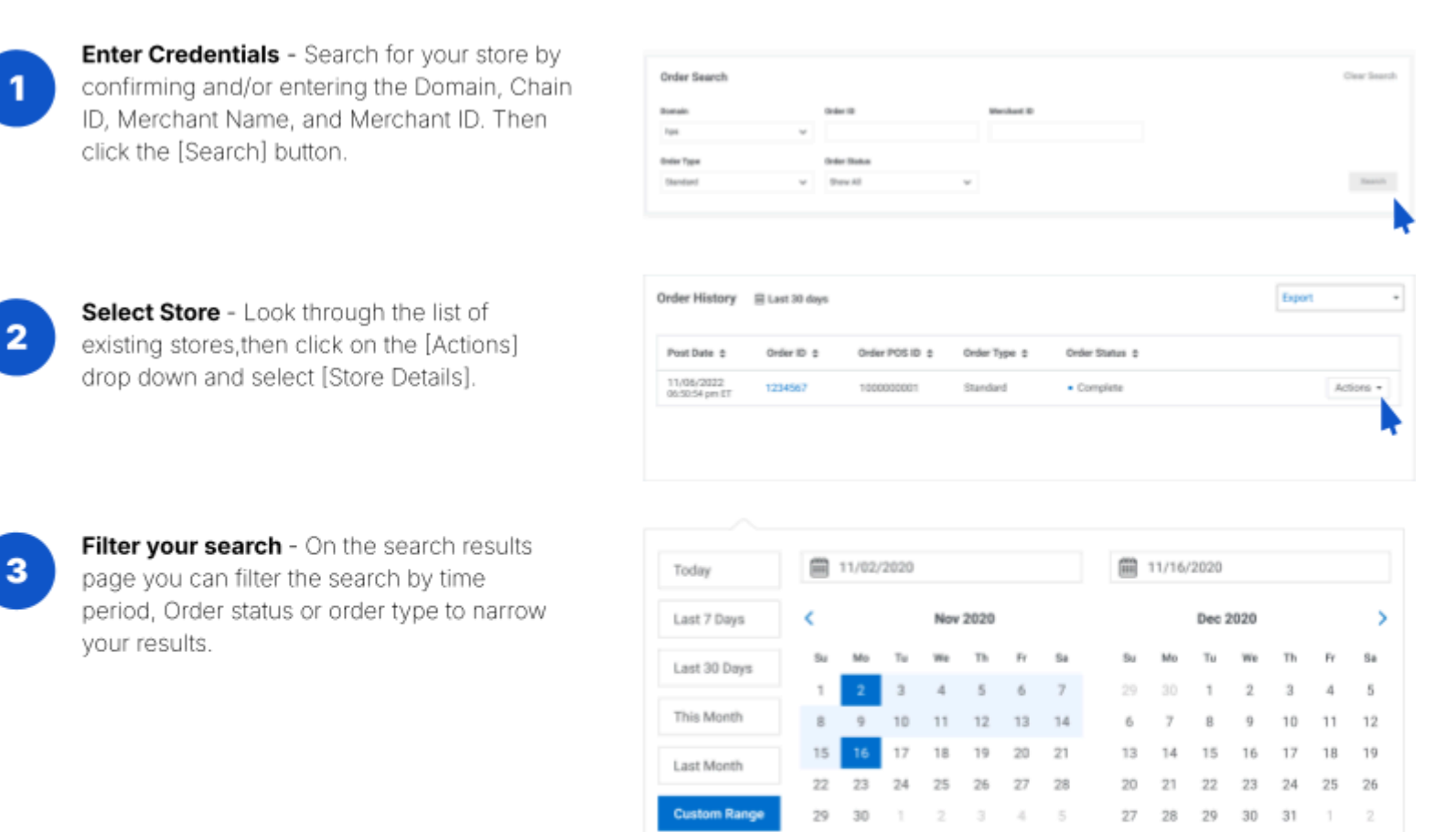

Export - The report information on screen can be exported as an CSV or an Excel document.

#### **global**payments

Cancel

Apply

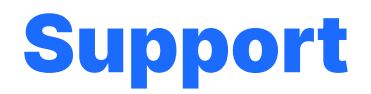

For additional support, contact the Global Payments Gift Card team at: **1.888.682.3309**, and select option 2.